## Procedură privind crearea unui permis de utilizator online pentru studenții U.M.F. Iuliu Hațieganu Cluj-Napoca

- 1. Urmați pașii sugerați în **Ghidul de Preînregistrare** disponibil pe site, accesând linkul următor : <u>http://www.umfcluj.ro/component/k2/item/772-accesul-la-biblioteca</u>
- 2. După ce completați din secțiunea **Register** (dreapta sus) câmpurile cu datele personale, dați click pe **Finish**.
- 3. Trimiteți un e-mail conținând un ataşament al cărții dumneavoastră de identitate/paşaport/permis de şedere etc (un act oficial din care să reiasă în mod clar identitatea dumneavoastră), iar la subiectul emailului "Utilizator nou", la adresa bibliotecii <u>bibliotecaumf@umfcluj.ro</u>
- 4. În cadrul e-mailului, vă rugăm sa specificați statutul dumneavoastră (ex: student anul I, Medicină Generală, linia de studiu - română, sau student anul III, Farmacie, linia de studiu - franceză, student anul IV, Medicină Generală, linia de studiu: engleză, Masterand anul I Facultatea de Medicină Dentară, Specializarea Medicină dentară judiciară etc)
- 5. Solicitarea dumneavoastră va fi preluată în cel mai scurt timp pentru a fi procesată de către bibliotecarul de serviciu. În momentul în care vă este aprobată, veți primi automat username-ul pe adresa de e-mail indicată, permitându-vă să folosiți beneficiile din contul de utilizator.
- 6. La prima vizită la bibliotecă (etajul IV, str. Victor Babeș 8), veți intra în posesia legitimației, nu înainte de finalizarea acesteia (poză).